## **Inventory Transactions to Receive or withdraw Inventory (and Lot #)**

If you are not going to use Purchase Orders or if you manufacture your own items you will be using Inventory Transactions to receive inventory. If you need to dispose of spoiled inventory you will also use Inventory Transactions.

| Inventory Customer Modules          |  |  |  |
|-------------------------------------|--|--|--|
| Item Entry                          |  |  |  |
| <u>F</u> oreign Language Item Entry |  |  |  |
| Inventory <u>T</u> ransactions      |  |  |  |
| Item <u>P</u> rice Lookup           |  |  |  |
| Item Barcode Loo <u>k</u> up        |  |  |  |
| Lot Transfer/Maintenance            |  |  |  |
| Future <u>C</u> ost Entry           |  |  |  |
| Fixed Pricing <u>E</u> ntry         |  |  |  |
| Physical In <u>v</u> entory         |  |  |  |
| Scan Physical Inventory             |  |  |  |
| Non-Lot Inventory Inquiry           |  |  |  |
| Lot In <u>q</u> uiry                |  |  |  |
| Item La <u>b</u> el Print           |  |  |  |
| Item <u>R</u> epack                 |  |  |  |
|                                     |  |  |  |

## <u>Step #1</u>

| 🐨 Inventory Transactions - 01-SR2SOFTWARE, INC. |                     |  |  |  |  |  |
|-------------------------------------------------|---------------------|--|--|--|--|--|
| Item ID                                         | 10015               |  |  |  |  |  |
| Description                                     | TUNA STEAK 4 OZ IQF |  |  |  |  |  |
|                                                 |                     |  |  |  |  |  |
| Transaction Type                                | Receipt -           |  |  |  |  |  |
| Reference                                       |                     |  |  |  |  |  |
| Lot ID                                          | ?                   |  |  |  |  |  |
|                                                 |                     |  |  |  |  |  |
| SU                                              | CS   Current OnHand |  |  |  |  |  |
| SU Quantity                                     | 0.00 390.00         |  |  |  |  |  |
| BU Quantity                                     | 0.00 3,900.00       |  |  |  |  |  |
| Price                                           | 0.00                |  |  |  |  |  |
| Cost                                            | 4.9300              |  |  |  |  |  |
|                                                 |                     |  |  |  |  |  |
|                                                 |                     |  |  |  |  |  |
|                                                 | Accept Clear Cancel |  |  |  |  |  |
|                                                 |                     |  |  |  |  |  |

Enter in the **Item ID**, or search for the item. The Description will appear.

Transaction Type: Choose Receipt or withdraw

**Reference:** Optional

Lot ID: Type in the letter N for New to add to inventory or choose the Lot you wish to withdraw from

The New Lot Control screen will appear.

## <u>Step #2</u>

**Enter in the New Lot Control information**: for External Lot #, Pack Date, Expire Date, Choose Fresh or Frozen, and choose COO

| Inventory Transactions - 01-SR2SOFTWARE, INC. |                     |                         |  |  |  |  |
|-----------------------------------------------|---------------------|-------------------------|--|--|--|--|
| Item ID                                       | 10015               |                         |  |  |  |  |
| Description                                   | TUNA STEAK 4 OZ IQF |                         |  |  |  |  |
|                                               |                     |                         |  |  |  |  |
| Transaction Type                              | Receipt 👻           |                         |  |  |  |  |
| Reference                                     |                     |                         |  |  |  |  |
| Lot ID                                        | *NEW*               | ?                       |  |  |  |  |
| Warehouse ID                                  | SR2                 | Lot Control Information |  |  |  |  |
| SU                                            | CS   Current OnHand | External Lot # MM-514   |  |  |  |  |
| SU Quantity                                   | 0.00 390.00         | Pack Date 06/07/13      |  |  |  |  |
| BU Quantity                                   | 0.00 3,900.00       | Expire Date 00/00/00    |  |  |  |  |
| Price                                         | 0.00                | Fresh 💿                 |  |  |  |  |
| Cost                                          | 4.9300              | Frozen O                |  |  |  |  |
|                                               |                     | Country Of Origin US    |  |  |  |  |
|                                               |                     |                         |  |  |  |  |
|                                               |                     | Accept Clear Cancel     |  |  |  |  |
|                                               |                     |                         |  |  |  |  |

## <u>Step #3</u>

Enter in Warehouse ID, Sales Unit, SU Quantity, Cost will display. This is the Market Cost from Item Maintenance.

Click Accept to save.

| 🐨 Inventory Transactions - 01-SR2SOFTWARE, INC. |                        |                                   |  |  |  |  |
|-------------------------------------------------|------------------------|-----------------------------------|--|--|--|--|
| Item ID                                         | 10015                  | [] <sup>e</sup>                   |  |  |  |  |
| Description                                     | TUNA STEAK 4 OZ IQF    |                                   |  |  |  |  |
|                                                 |                        |                                   |  |  |  |  |
| Transaction Type                                | Receipt 👻              |                                   |  |  |  |  |
| Reference                                       |                        |                                   |  |  |  |  |
| Lot ID                                          | *NEW*                  | ?                                 |  |  |  |  |
| Warehouse ID                                    | SR2                    | Lot Control Information           |  |  |  |  |
| SU                                              | CS   Current OnHand    | External Lot # MM-514             |  |  |  |  |
| SU Quantity                                     | 35.00 390.00           | Pack Date 06/07/13                |  |  |  |  |
| BU Quantity                                     | 350.00 <b>3,900.00</b> | Expire Date 00/00/00              |  |  |  |  |
| Price                                           | 0.00                   | Fresh 💿                           |  |  |  |  |
| Cost                                            | 4.9300                 | Frozen O                          |  |  |  |  |
|                                                 |                        | Country Of Origin US              |  |  |  |  |
|                                                 |                        | <u>Accept</u> Clear <u>Cancel</u> |  |  |  |  |

You can see the new lot in Lot Inquiry.

| Inventory Customer Modules     |  |  |  |
|--------------------------------|--|--|--|
| Item Entry                     |  |  |  |
| Foreign Language Item Entry    |  |  |  |
| Inventory <u>T</u> ransactions |  |  |  |
| Item <u>P</u> rice Lookup      |  |  |  |
| Item Barcode Loo <u>k</u> up   |  |  |  |
| Lot Transfer/Maintenance       |  |  |  |
| Future <u>C</u> ost Entry      |  |  |  |
| Fixed Pricing Entry            |  |  |  |
| Physical Inventory             |  |  |  |
| Scan Physical Inventory        |  |  |  |
| Non-Lot Inventory Inquiry      |  |  |  |
| Lot Inguiry                    |  |  |  |
| Item La <u>b</u> el Print      |  |  |  |
| Item <u>R</u> epack            |  |  |  |
|                                |  |  |  |

| Lot Inquiry - 01-SR2SOFTWARE, INC. |         |                           |          |          |           |        |  |  |
|------------------------------------|---------|---------------------------|----------|----------|-----------|--------|--|--|
|                                    | 1       |                           |          |          |           |        |  |  |
| Lot #                              | Item ID | Description               | Receive  | Expires  | Committed | PFS-CA |  |  |
| DS-145                             | 10015   | TUNA STEAK 4 OZ IQF       | 08/15/12 |          |           |        |  |  |
| MM-1226                            | 10015   | TUNA STEAK 4 OZ IQF       | 12/05/12 | 01/02/13 |           |        |  |  |
| MJ-718                             | 10015   | TUNA STEAK 4 OZ IQF       | 12/05/12 | 01/02/13 |           |        |  |  |
| M1-715                             | 10015   | TUNA STEAK 4 OZ TOF       | 12/05/12 | 01/02/13 |           |        |  |  |
| MM-514                             | 10015   | TUNA STEAK 4 OZ IQF       | 05/14/13 |          |           |        |  |  |
| klhjk                              | 10025   | LOBSTER MEAT BKN CAPT DAN | 12/18/12 |          | 2         |        |  |  |